### Biometric Lock Programming & Operating Instructions

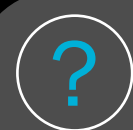

Biometric Lock Information

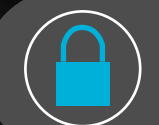

Setting The Master Code

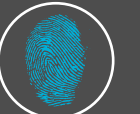

Enrolling A Fingerprint

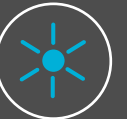

Backlight Settings

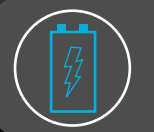

Changing the Lock Battery

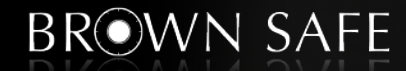

### **Biometric Lock Information**

1. Begin all code entry or programming process' by pressing START ------

### 2. All codes must contain 6 digits or letters

Note: Any digit or letter can be used as many times as you wish

- 3. Press  $(\# \nabla)$  after entering your code to signal the lock you have finished entering all the digits
- 4. If an incorrect digit was entered press  $\boxed{ \land * }$  to erase the last digit entered
- 5. Keep the safe door in the open position when changing the lock code or fingerprint Note: After changing the code or fingerprint check lock function several times before closing the safe door
- 6. Periodically clean the fingerprint sensor with a dry cloth to ensure accurate readings
- 7. After approximately 10 seconds of inactivity the keypad will automatically turn off.

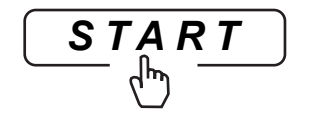

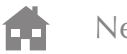

#### Setting The Master Code 1. Press START and enter your lock's default master code followed by the # 2. Press key 3. Press or | # V to scroll to *Lock Setup* on keypad to open *Lock Setup* -----4. Press $\left| 2_{ABC} \right|$ | # V to scroll to Lock Program 5. Press or 6. Press $|2_{ABC}|$ on keypad to open Lock Program --

- 7. Press  $\checkmark \ast$  or  $\# \checkmark$  to scroll to *Master Code*
- 8. Press  $3_{\text{DEF}}$  on keypad to select *Master Code* -

9. Display will prompt you to enter your new six digit master code followed by the  $\# \nabla$  key

10. Then you will be prompted to enter the new master code followed by the  $[\# \nabla]$  key again

11. The red light 🥮 will blink several times and display New Master Code Set

Congratulations you've successfully changed your lock's master code. Click Next to enroll a fingerprint

2 Lock Setup 2 Lock Program 0 Exit

SELEC

SELE

START

Display Setup

-3 Master Code 4 Time Delay

> New Master Code Set

Previous

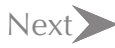

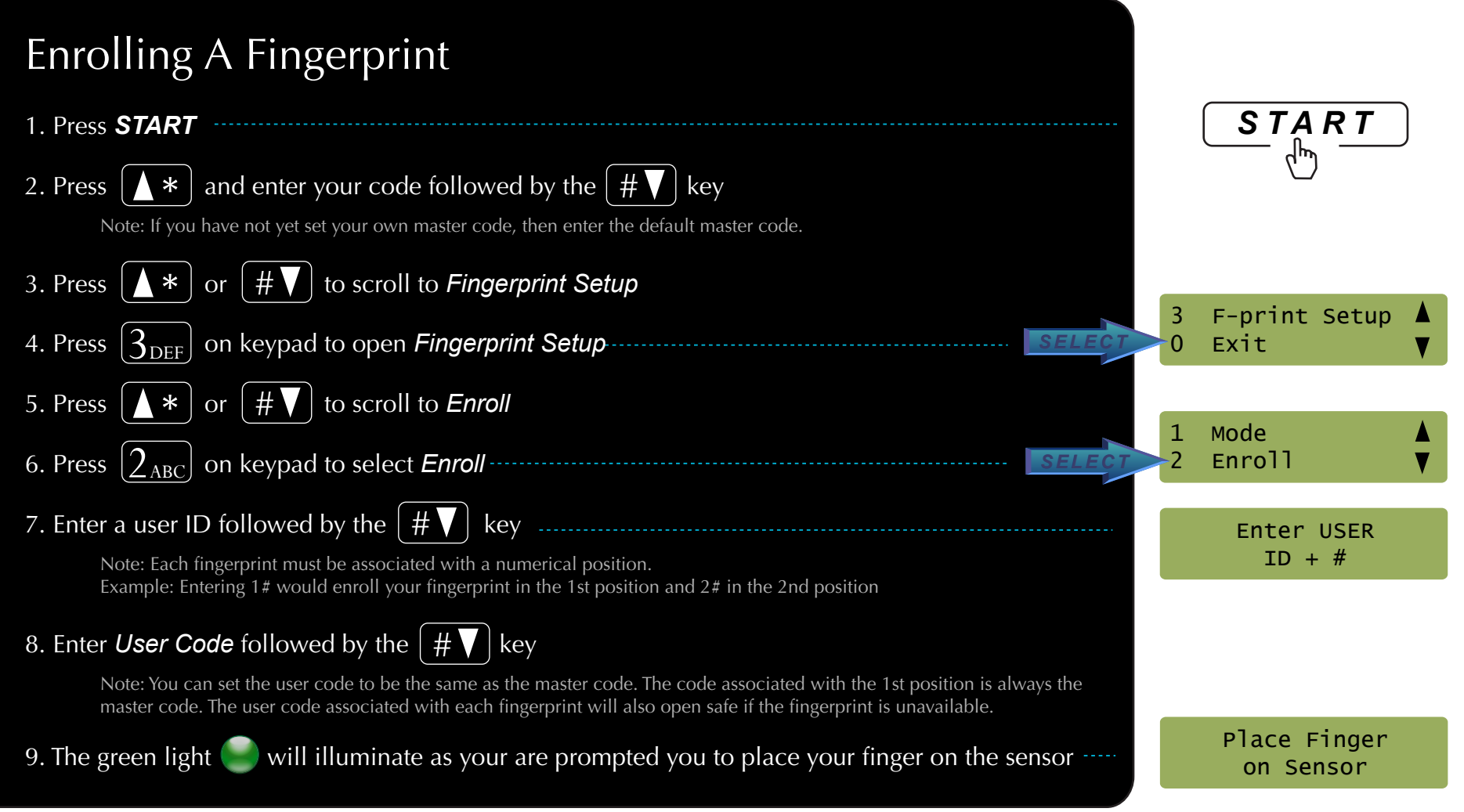

Previous

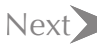

## Enrolling A Fingerprint Continued

10. Next the display will prompt you to remove your finger

11. Repeat Steps 9 & 10 two more times when prompted by the display

Note: The Sensor will take a total of three readings of your fingerprint

12. When finished the display will read *Enrolled Successfully* 

Congratulations you are now able to open the biometric lock with your fingerprint

Remove Finger

Enrolled Successfully

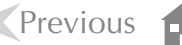

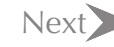

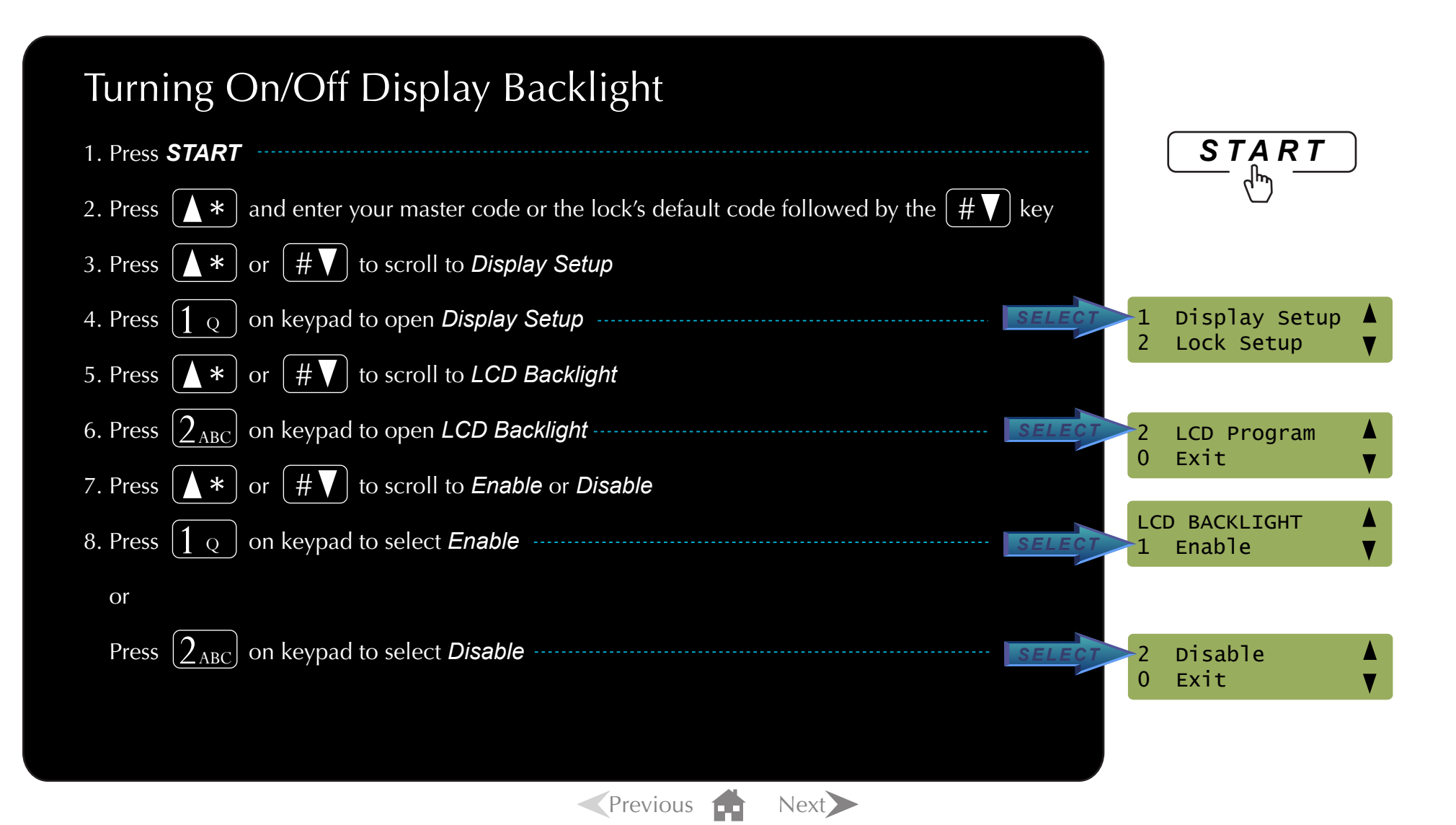

# Changing the Biometric Lock Batteries

- 1. Slide keypad cover downward and remove to access battery compartment opening on underside of lock
- 2. Reach into battery compartment to access batteries
- 3. Unsnap the wired leads and replace the two 9-volt alkaline batteries
- 4. Slide left battery back into the compartment and position on the left side ------
- 5. Place right battery in the compartment
- 6. Re-attach and slide keypad cover back up into place
  - Note: How to recognize when the lock batteries need replacing:
  - If you notice a distinct change in the pitch of the beeps.
  - Erratic or inconsistent lock operation.
  - If the lock beeps 20 times rapidly when you try to open it, but remains locked then it is time to change the batteries.

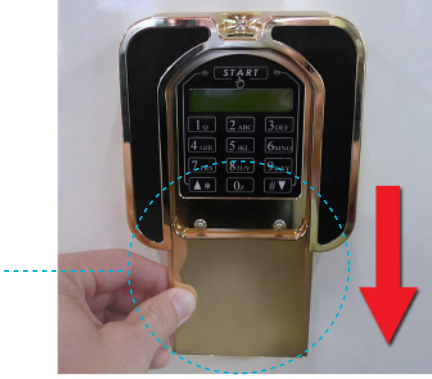

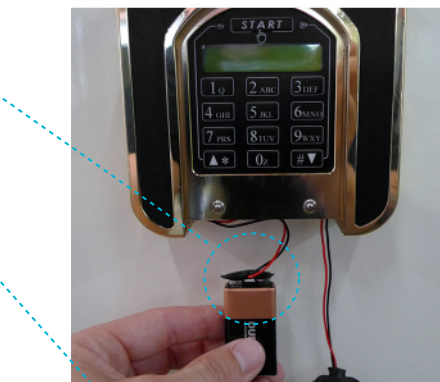

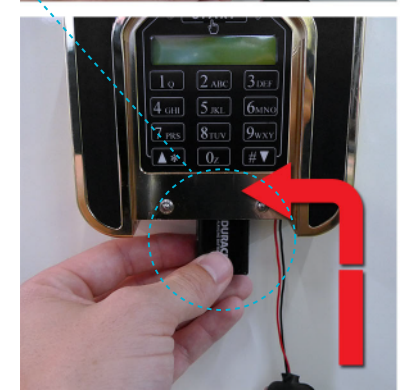

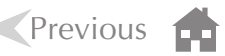